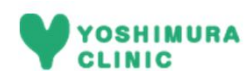

## 耳鼻咽喉科 WEB予約方法

| STEP<br>01 |                                                                                                    | ■鼻咽喉科の<br>予約ページ                                                                                                    | <ol> <li>①スマートフォン、タブレット、パソコン<br/>ホームページトップの予約ページボタン<br/>ます。</li> </ol>                                                                                                    | ンから<br>ンを押し                     |
|------------|----------------------------------------------------------------------------------------------------|----------------------------------------------------------------------------------------------------|----------------------------------------------------------------------------------------------------|---------------------------------|
| STEP<br>02 | <ul> <li>診察券</li> <li>生年月</li> <li>ロヴィン</li> </ul>                                                                                                    | 5番号 日(西暦) クリア                                                                                                    | <ul> <li>②ログイン画面で診察券番号と8ケタの生を入力して下さい。</li> <li>(例) 1970年1月23日生まれの場合、「19700123」<br/>入力します。</li> </ul>                                                                                                    | Ξ年月日<br>I と                     |
| STEP<br>03 | <ul> <li> <u>耳鼻咽喉科予</u> </li> <li> <u>予約確認/取</u> </li> <li> <u>操作手順</u>         (携帯電話の受信設定         </li> <li>         予約終了(ロクラ         </li> </ul>                                                                                                    | 約<br>り<br>り<br>し<br>し<br>し<br>し<br>し<br>し<br>し<br>し<br>し<br>し<br>し<br>し<br>し<br>し<br>し<br>し                                                                                                    | ③メニュー画面から「耳鼻咽喉科予約」な<br>します。<br>                                                                                                    | を選択                             |
| STEP<br>04 | <ご家族1><br>診察券番号<br>生年月日<br>氏名:<br><ご家族2><br>診察券番号<br>生年月日<br>氏名:<br><ご家族3><br>診察券番号                                                                                                    | <ul> <li>会議</li> <li>取び</li> <li>でごろ</li> <li>取び</li> <li>(ごうろ</li> <li>(ごうろ</li></ul> | <ul> <li>④まとめて予約をする場合は、ご家族の調査号、生年月日を入力し、「登録」ボター押して下さい。</li> <li>(例) 1970年1月23日生まれの場合、「19700123」<br/>入力します。</li> <li>※「登録」を押すと、氏名が表示されます。取消を打<br/>クリアされます。</li> </ul>                                                              | <b>彡察券</b><br>タンを<br>Ⅰと<br>甲すと、 |
|            | 生年月日       氏名:       ご連絡先メール<br>アドレス       ご連絡先メール<br>アドレス確認                                                                                                    | 取っていた。                                                                                                    | <ul> <li>⑤メールアドレスを入力し、「次へ」ボター</li> <li>押します。</li> <li>※すでに登録済みの方は、表示されているメールアお間違いないかご確認下さい。</li> </ul>                                                                                                    | タンを<br>ドレスで                     |
| STEP<br>05 | 選択<br>ジャ<br>ジャ<br>ジャ<br>ジャ<br>ショ<br>15:<br>ショ<br>15:<br>ショ<br>16:<br>ショ<br>17:<br>ショ<br>17:<br>ショ<br>17:<br>ショ<br>17:<br>ショ<br>17:<br>ショ<br>15:<br>ショ<br>15:<br>ショ<br>15:<br>ショ<br>15:<br>ショ<br>15:<br>ショ<br>15:<br>ショ<br>15:<br>ショ<br>15:<br>ショ<br>15:<br>ショ<br>15:<br>ショ<br>15:<br>ショ<br>15:<br>ショ<br>15:<br>ショ<br>15:<br>ショ<br>16:<br>ショ<br>16:<br>ショ<br>16:<br>ショ<br>17:<br>ショ<br>16:<br>ショ<br>17:<br>ショ<br>16:<br>ショ<br>17:<br>ショ<br>16:<br>ショ<br>17:<br>ショ<br>16:<br>ショ<br>17:<br>ショ<br>17:<br>コ<br>17:<br>コ<br>17:<br>コ<br>17:<br>コ<br>17:<br>コ<br>17:<br>コ<br>17:<br>コ<br>17:<br>コ<br>17:<br>コ<br>17:<br>コ<br>17:<br>コ<br>17:<br>コ<br>17:<br>コ<br>17:<br>コ<br>17:<br>コ<br>17:<br>コ<br>17:<br>コ<br>17:<br>コ<br>17:<br>コ<br>17:<br>コ<br>17:<br>17:<br>コ<br>17:<br>コ<br>17:<br>コ<br>17:<br>コ<br>17:<br>17:<br>コ<br>17:<br>コ<br>17:<br>コ<br>17:<br>17:<br>17:<br>17:<br>17:<br>17:<br>17:<br>17: | 午後                                                                                                    | <ul> <li>⑥予約可能な時間枠から予約したい時間な<br/>「予約する」ボタンを押して下さい。</li> <li>⑦予約が完了しますと、ご登録のメールで<br/>に予約完了メールが届きます。</li> <li>※画面上で予約枠が空いていても、アクセスが集中<br/>予約ができない場合がございます。</li> <li>※一定時間操作がない場合や端末の戻るボタンを使用<br/>合、不安定なインターネット環境で操作された場合</li> </ul> | を選択し、<br>アドレス<br>した場合、<br>目した常  |